**Dray** Tek

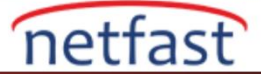

## ÇAĞRI ENGELLEME NASIL KULLANILIR

Çağrı Engelleme, belirli gelen ve giden telefon çağrılarını engelleme işlevidir. VigorIPPBX veya VoIP modellerinde, Yönetici, bir numaraya veya bir alana göre arama engelleme ayarlayabilir ve ayarları belirli bir uzantıya, gruba veya gövdeye uygulayabilir.

VigorIPPBX'te çağrı engellemeyi ayarlamak için **IP PBX** >> **Dial Plan** >> **Call Barring** seçeneğine gidin ve uygun bir indexe tıklayın (Vigor VoIP modelleri için, Çağrı Engelleme ayarları VoIP >> Dial Plan >> Call Barring bölümünde bulunabilir).

- 1. Enable'ı işaretleyin.
- 2. Call Direction seçin. in, out ve both seçenekleri olabilir.
- 3. Apply To, belirli bir uzantıya veya gruba, arama yönü "Out" olduğunda kullanılabilir.
- 4. Bir Barring Type seçin.
- 5. **SIP URL** veya yasak olan Number'ı yazın.
- 6. Bu ayarı yalnızca seçilen trunk'tan geçen aramalara uygulamak için bir **Interface** seçin.

IP PBX >> DialPlan Setup

| Call Barring Index No. 1             |                                   |
|--------------------------------------|-----------------------------------|
| 🗹 Enable                             |                                   |
| Call Direction                       | OUT 🔻                             |
| Apply To                             | Extension V 10 - 2000 V Extension |
| Barring Type                         | Number 🔻                          |
| Number (or Prefix)                   | 3510                              |
| Interface                            | All                               |
| Index(1-15) in <u>Schedule</u> Setup |                                   |
| OK                                   | Cancel                            |

## İsimsiz Numaraları ve Bilinmeyen Domainleri Engelleme

Ayrıca, VigorIPPBX isimsiz arayan kimliğinden veya bilinmeyen domain adlarından gelen aramaları engelleyebilir. Özelliği etkinleştirmek için IP PBX >> Dial Plan >> Call Barring >> Block Anonymous ve Block Unknown Domain seçeneğine gidin, ardından etkinleştirin.

| IP PBX >                               | > DialPlan Setup                 |                                            |                                                                                        |       |               |         |        |  |
|----------------------------------------|----------------------------------|--------------------------------------------|----------------------------------------------------------------------------------------|-------|---------------|---------|--------|--|
| Call Bar                               | ring Setup                       |                                            |                                                                                        | 5     | et to Factory | Default | _      |  |
| Index                                  | Call Direction                   | Barring Type                               | Barring Number/URL/URI                                                                 | Route | Schedule      | Status  |        |  |
| 1.                                     | OUT                              | Specific Number                            | ?                                                                                      | IPTEL |               | x       |        |  |
| 2                                      |                                  |                                            |                                                                                        | IPTEL |               | ×       |        |  |
| 3.                                     |                                  |                                            |                                                                                        |       |               |         |        |  |
| 4.                                     |                                  |                                            |                                                                                        |       |               |         |        |  |
| 5.                                     |                                  |                                            | IP PBX >> DialPlan Setup                                                               |       |               |         |        |  |
| <u>6.</u>                              |                                  |                                            |                                                                                        |       |               |         |        |  |
| L                                      |                                  |                                            | Call Barring Block Aponymous                                                           |       |               |         |        |  |
| <u>8.</u>                              |                                  |                                            |                                                                                        |       |               |         |        |  |
| 9.                                     |                                  | ~                                          | Enable                                                                                 |       |               |         |        |  |
| 10.                                    |                                  | Index(1-15) in <u>Schedule</u> Setup , , , |                                                                                        |       |               |         |        |  |
| << <u>1-10</u>                         | 11-20 >>                         |                                            | Note:Block the incoming calls which do not have the caller ID or calling party number. |       |               |         |        |  |
| Advance<br><u>Block Ar</u><br>Block Ur | ed:<br>nonymous<br>nknown Domain |                                            |                                                                                        |       |               | OK      | Cancel |  |